# **NursingCAS Instructions**

# **BSN** Application

- 1) Go to <a href="https://nursingcas.liaisoncas.com/applicant-ux/#/login">https://nursingcas.liaisoncas.com/applicant-ux/#/login</a>
- 2) Create an Account
- 3) Login and then click on "Start Your Application"
- 4) Select the term and year of the desired admission cycle

| Hello, Blue!                 |                                                             |
|------------------------------|-------------------------------------------------------------|
|                              | * Indicates required field                                  |
| Thank you for your interest! |                                                             |
| Please let us know when you  | u plan to begin your program to help us serve you better. 🛈 |
| ☆ I plan to start a program: | Select                                                      |
|                              |                                                             |
|                              |                                                             |

- 5) Select "California State University, Fresno" and continue
- 6) Complete all 4 quadrants under the "My Application" tab.

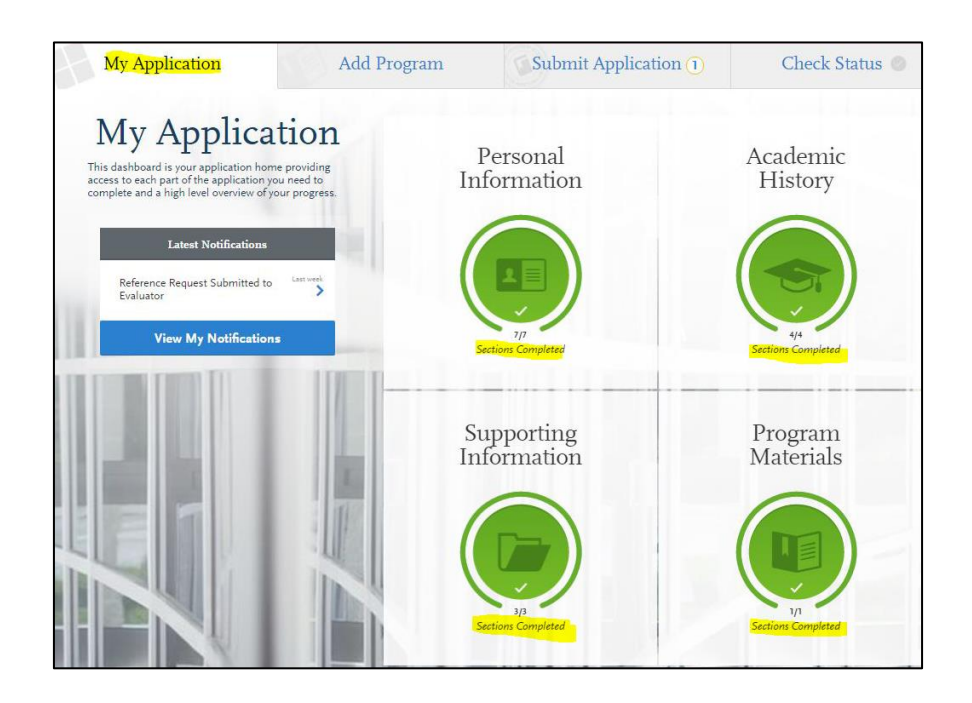

CHHS-ACDC 6-18-2019

#### 8) Academic History Quadrant

- > **Must** complete the "High School Attended" section
  - Indicate the high school where a diploma was earned by clicking on
  - High school transcripts are **not** required
  - Complete the section by clicking "I have Reviewed This Information"
- > Must complete the "College Attended" section

  - Upload unofficial transcript for each college attended by clicking on 🕑 Upload Transcript

### \*\*PLEASE **DO NOT** COMPLETE THE TRANSCRIPT REQUEST FORM TO HAVE TRANSCRIPT(S) SENT TO NURSINGCAS. UPLOAD UNOFFICIAL TRANSCRIPT(S) WHEN INSTRUCTED\*\*

#### > Transcripts Entry (<u>ONLY ENTER PREREQUISITE COURSES</u>)

- Enter all completed prerequisites courses, even if you earned less than minimum 'C' grade, withdrew or repeated the course
- Enter all completed courses accurately within the appropriate institution where courses were completed
- To add more than one course per institution click on  $\pm$  Add A Course
- If the institution does not list Lab course(s) separately on the transcript, you need to enter the Lab separately. See sample below for more information:

| *TERM         | *YEAF          | ı         | *ACAI | DEMIC ST | TATUS     |   | *COMPI  | LETION STA | TUS |
|---------------|----------------|-----------|-------|----------|-----------|---|---------|------------|-----|
| Fall          | ✔ 201          | 2 🗸       | Jun   | ior      |           | ~ | Com     | pleted     | ~   |
| * COURSE CODE | * COURSE TITLE | * SUBJECT |       |          | * CREDITS |   | * GRADE | CAS GRAD   | E   |
| CHEM 3A       | Intro Gen Chem | Chemistry | ~     | 4        | 00        | ~ | A       | А          | ô   |
| CHEM 3A       | Lab            | Chemistry | ~     | 0        | 00        | ~ | CR      | None       | û   |

+ Add Your High School

Enter all AP credits correctly as seen on the sample below:

| *TERM         | *YEAR          |                | *ACAI | DEMIC STAT | TUS     | *COMPI  | ETION STATU | JS |
|---------------|----------------|----------------|-------|------------|---------|---------|-------------|----|
| Fall          | ✔ 2012         | <u>ب</u>       | Jun   | ior        | ~       | Com     | oleted      | ~  |
| * COURSE CODE | * COURSE TITLE | * SUBJECT      |       | *          | CREDITS | * GRADE | CAS GRADE   |    |
| CHEM 3A       | Intro Gen Chem | Chemistry      | ~     | 4          | 00 🗸    | A       | A           | û  |
| CHEM 3A       | Lab            | Chemistry      | ~     | 0          | 00 🗸    | CR      | None        | û  |
| COMM 8        | Group          | Communications | ~     | 3          | 00 🗸    | A       | A           | ô  |
| MATH 11       | AP STATS       | Statistics     | ~     | 0          | 00 🗸    | CR      | None        | ĉ  |

# ≻ Standardized Tests

• Enter TEAS scores by clicking on "Add Test Score"

| TEAS           |  |
|----------------|--|
| Add Test Score |  |
|                |  |

• Click on the "Yes" bubble, enter test date and test results.

|   | * Have you taken the test?        |            |                                      |    |
|---|-----------------------------------|------------|--------------------------------------|----|
|   | Yes No                            |            |                                      |    |
|   | * When did you take<br>06/21/2018 | mm/dd/rrrr |                                      |    |
|   |                                   |            |                                      |    |
|   | Math Adjusted<br>Individual Score | 75         | Reading Adjusted<br>Individual Score | 75 |
|   | Science Adjusted                  | 75         | English / Language                   |    |
|   | Individual Score                  | 75         | Adjusted Individual<br>Score         | 75 |
| 1 |                                   |            |                                      |    |

> Once section is complete, move on to the Supporting Information Quadrant

# 9) Supporting Information Quadrant

# The School of Nursing does not require documents of Achievement, Experience, or Licensure & Certifications. Please complete sections as follows:

#### > Achievements

- Click "I am not Adding Any Achievements"

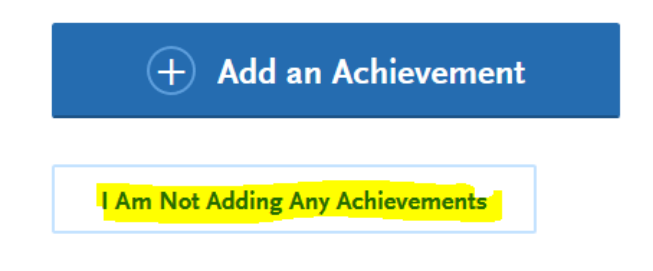

#### ➤ Experiences

- Click on "I am not Adding Any Experiences"

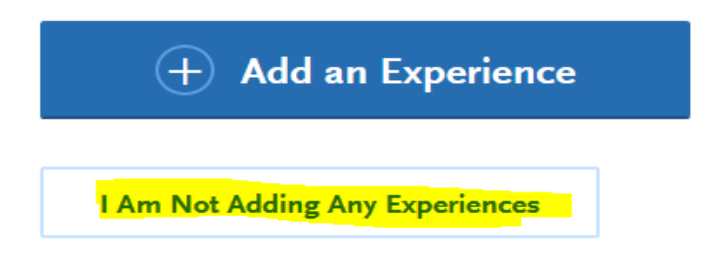

#### ➤ Licensure and Certifications

- Click on "I am not Adding Any Licensure or Certifications"

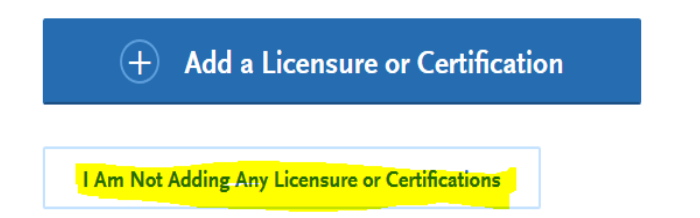

• Once section is complete, move on to the Program Materials Quadrant

## **10)** Program Materials Quadrant

- > Click on "Bachelor of Science, Nursing (Term/Year)"
- ▶ READ **"HOME"** TAB THOROUGHLY AND COMPLETE ALL OTHER TABS IN THIS SECTION:

| Bachelors of Science, Nursi | ng (Fall 2019) |               | Deadline: 03/08/2019 |
|-----------------------------|----------------|---------------|----------------------|
| Home                        | Documents      | Prerequisites | Questions            |

#### ➤ Documents Tab

- Upload TEAS Individual Performance Profile by clicking on Add Document

| * Test Score Report |                    |
|---------------------|--------------------|
| + Add Document      | $\bigtriangledown$ |

• Below is a sample of an acceptable TEAS

| ndividual Performance Profile<br>ATI TEAS PP               | ati_ NURSING                                                     |
|------------------------------------------------------------|------------------------------------------------------------------|
| Individual Name:                                           | Test Date:                                                       |
| Institution:                                               | Attempt: 1 of 1                                                  |
| Program Type:                                              | Days Since Last Attempt: 0                                       |
| Student Number:                                            |                                                                  |
| Scores                                                     | Percentile Rank: % of students who scored at or below your score |
| Total Score:                                               |                                                                  |
| 79.3%                                                      | 86%                                                              |
| Advanced                                                   | 86%                                                              |
| All ADN Programs Mean: 55.1%                               | 0% 25% 50% 75% 100%                                              |
|                                                            |                                                                  |
|                                                            | Percentile Rank: % of students who scored at or below your score |
|                                                            |                                                                  |
| Reading Score:                                             | 85%                                                              |
| 85.1%                                                      | 84%                                                              |
| Math Score:                                                | 88%                                                              |
| 87.5%                                                      | 89%                                                              |
| Science Score:                                             | 83%                                                              |
| 72.3%                                                      | 83%                                                              |
| English and Language Usage Score:                          | 64%                                                              |
| 70.8%                                                      | 63%                                                              |
|                                                            |                                                                  |
|                                                            | 0% 25% 50% 75% 100%                                              |
|                                                            |                                                                  |
|                                                            | National All ADN Programs                                        |
| and and a set add on to the table same                     |                                                                  |
| content areas do not add up to the total score             |                                                                  |
| Tonics To Deview                                           |                                                                  |
| Topics To Review                                           |                                                                  |
|                                                            |                                                                  |
| Reading (47 items)                                         |                                                                  |
| Key Ideas and Details (22 items 86.4% answ                 | vered correctly)                                                 |
| Follow a given set of directions. (ATI TEAS Study Man      | ual R.1.4)                                                       |
| Identify specific information from a printed communication | on. (ATI TEAS Study Manual R.1.5)                                |
| Identify specific information from a printed communication | on. (ATI TEAS Study Manual R.1.5)                                |
| Craft and Structure (14 items, 92.9% answer                | ed correctly)                                                    |
| Determine the denotative meaning of words. (ATI TEAS       | Study Manual R.2.4)                                              |
| ease see name 3 for an exclanation of the Scores           | Page                                                             |

• If you are a Veteran, upload the Veteran DD214 form by clicking on "Add Document"

| Military Papers |  |
|-----------------|--|
| + Add Document  |  |

• If you completed a Hybrid Science Course(s), upload an official document indicating an inperson lab was completed by clicking on "Add Document" on the "Other" section.

| Other          |         |
|----------------|---------|
| + Add Document | $\odot$ |

#### > Prerequisites Tab

- Each prerequisite section will be populated with the respective coursework entered in the Transcript Entry under the Academic History section.
- Click on 
  Assign Course to populate EACH prerequisite course:

| Communication                                                        |  |
|----------------------------------------------------------------------|--|
| PORTERVILLE COLLEGE Course Code: COMM 8 Course Title: Group Grade: A |  |
| English                                                              |  |
| + Assign Course                                                      |  |
| Critical Thinking                                                    |  |
| + Assign Course                                                      |  |
| Statistics                                                           |  |
| + Assign Course                                                      |  |

## ➤ Questions Tab

• Answer all questions

# 11) Submit Application

➤ In order to submit the application, the green check mark must appear signifying completion of all quadrants

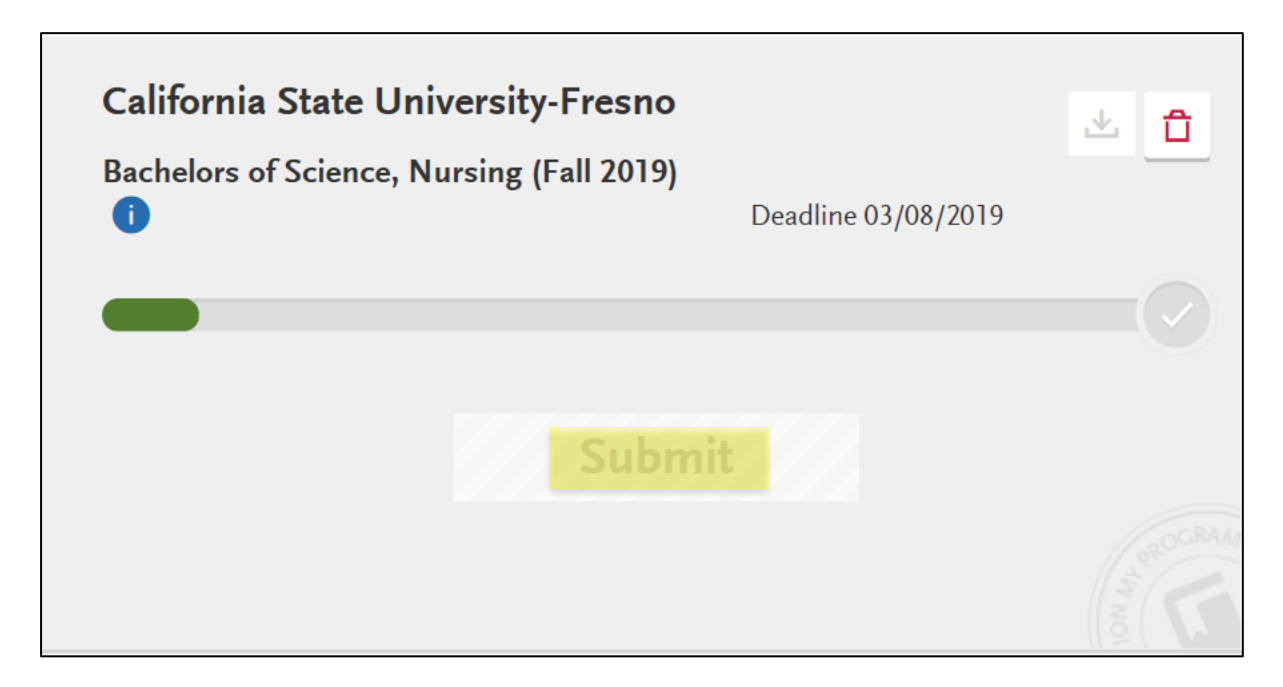

Select "Submit Application" tab and pay required fees. Your application is now complete.